# عم DNS و ؤطابتلاب ةقلعتملا تالكشملا لح RV082 و RV042G و RV042 و RV016 تاهجوم Mac OS و VPN

فدەلا

تاهجومب لصتملا Mac OS ليغشتلا ماظن مدختست يتلا رتويبمكلا ةزهجأ هجاوت دق ةمدخ رفوم موقي مل اذإ DNS ليلحت يف لكاشم هجاوت دقو اريبك اؤطابت RV0xx VPN ليطعت يف لحلا نمكي .IPv6 ل DNS تامالعتسا هيجوتب اهب صاخلا (ISP) تنرتنإلا ةلصفنم ةيلمع ناكلتمي ال Apple و Safari يقيبطت نأ ثيح هسفن Mac OS يلع IPv6. .IPv6 ليطعتل

و VPN RV016 تاهجومب ةلصتملاً Mac ةزهجأ ىلع IPv6 ليطعت ةيفيك لاقملاً اذه حرشي .RV082 و RV042G و RV042

## قيبطتلل ةلباقلا ةزهجألا

RV016 زارط∪ا <sup>.</sup> RV042 زارط∪ا <sup>.</sup> RV042G زارط∪ا <sup>.</sup> RV082 زارط∪ا <sup>.</sup>

### جماربلا رادصإ

4.2.1.02 رادصإلا<sup>.</sup>

#### Mac ىلع IPv6 ليطعت

(GUI) ةيموسرلا Mac مدختسم ةهجاو مادختساب

< دادعإ رتخاو بيولا نيوكتل ةدعاسملا ةادألا ىلإ لوخدلا ليجستب مق .1 ةوطخلا :ةكبشلا ةحفص حتف متي .ةكبشلا

| Network                         |                  |          |                        |  |  |
|---------------------------------|------------------|----------|------------------------|--|--|
| Host Name :                     | routerf7fb52     | (F       | Required by some ISPs) |  |  |
| Domain Name :                   | routerf7fb52.com | (R       | Required by some ISPs) |  |  |
| IP Mode                         |                  |          |                        |  |  |
| Mode                            | WAN              |          | LAN                    |  |  |
| IPv4 Only                       | IPv4             |          | IPv4                   |  |  |
| Dual-Stack IP                   | IPv4 and IPv6    |          | IPv4 and IPv6          |  |  |
| IPv4 IPv6                       |                  |          |                        |  |  |
| MAC Address : 54:75:D0:F7:FB:52 |                  |          |                        |  |  |
| Device IP Address :             | 192.168.1.1      |          |                        |  |  |
| Subnet Mask :                   | 255.255.255.0 \$ |          |                        |  |  |
| Multiple Subnet :               | Enable           | Add/Edit |                        |  |  |
| WAN Setting                     |                  |          |                        |  |  |

.هجوملا ىلع IPv6 ليطعتل طقف IPv4 ويدارلا رز قوف رقنا .2 ةوطخلا

.تارييغتلا ظفحل ةحفصلا لفسأ يف ظفح قوف رقنا .3 ةوطخلا

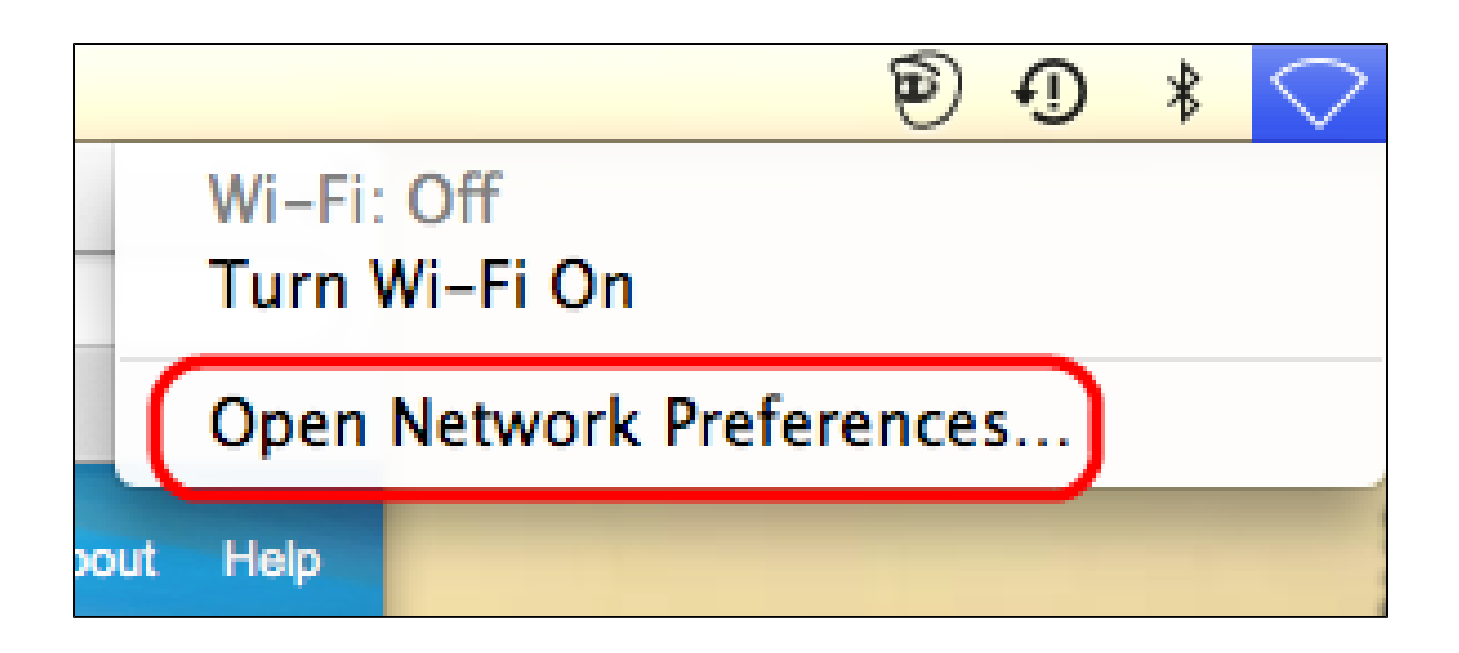

طيرش نم ةكبشلا تاليضفت حتف < ةكبشلا ةنوقيأ رتخأ ،Mac يف .4 ةوطخلا :ةكبشلا ةحفص حتف متي .بتكملا حطس نم نميألا يولعلا نكرلا يف ةمئاقلا

| 00                       | Network                        |                                                                                  |
|--------------------------|--------------------------------|----------------------------------------------------------------------------------|
| Show All                 |                                | Q                                                                                |
| Lo                       | ocation: Automatic             | *<br>*                                                                           |
| Ethernet<br>Connected    | Status:                        | Connected<br>Ethernet is currently active and has the IP<br>address 192.168.1.5. |
| FireWire Not Connected   | Configure IPv4:<br>IP Address: | Manually \$                                                                      |
| Not Connected            | Subnet Mask:<br>Router:        | 255.255.255.0                                                                    |
|                          | DNS Server:<br>Search Domains: | fc00::1                                                                          |
|                          | IPv6 Address:                  | fc00::3e07:54ff:fe61:dea6                                                        |
| + - * •                  |                                | Advanced ?                                                                       |
| Click the lock to preven | t further changes.             | Assist me Revert Apply                                                           |

| Show All                                        | Q                                     |
|-------------------------------------------------|---------------------------------------|
| See Ethernet                                    |                                       |
| TCP/IP DNS WINS 802.1X                          | Proxies Hardware                      |
| Configure IPv4: Manually                        | Interest the section and has the life |
| IPv4 Address: 192.168.1.5                       |                                       |
| Subnet Mas<br>Route Manually<br>Link-local only |                                       |
| Configure IPvi ✓ Off                            | 5.0                                   |
| DNS Server:                                     |                                       |
| Search Domains:                                 |                                       |
|                                                 |                                       |
| -1-10-1                                         |                                       |
| ?                                               | Cancel OK                             |

.فاقيإ رتخأ ،IPv6 نيوكت ةلدسنملا ةمئاقلا نم .6 ةوطخلا

دادعإ ةيلمعلا ظفحي نأ ok تقطقط .7 ةوطخلا.

Command Terminal جمانرب مادختساب

تادادعإ رييغتب نيمدختسملل Mac OS ليغشتلا ماظن حمسي ال دق ،نايحألا ضعب يف نيوكت ةلدسنملا ةمئاقلا نم فاقيإلا رايخ رفوتي نل .نيمأتلا تادادعإ ببسب IPv6 :ةيلاتلا تاوطخلا عابتا ىجري ،تالاحلا هذهل ةبسنلاب .IPv6

نم ةيفرط ةدحو < ةدعاسم تاودأ < تاقيبطت رتخأ ،Mac بتكملا حطس ىلع .1 ةوطخلا .ءانيملا

networkSetup -listNetworkServices. لخدأ ،ةيفرطلا ةدحولا يف .2 ةوطخلا

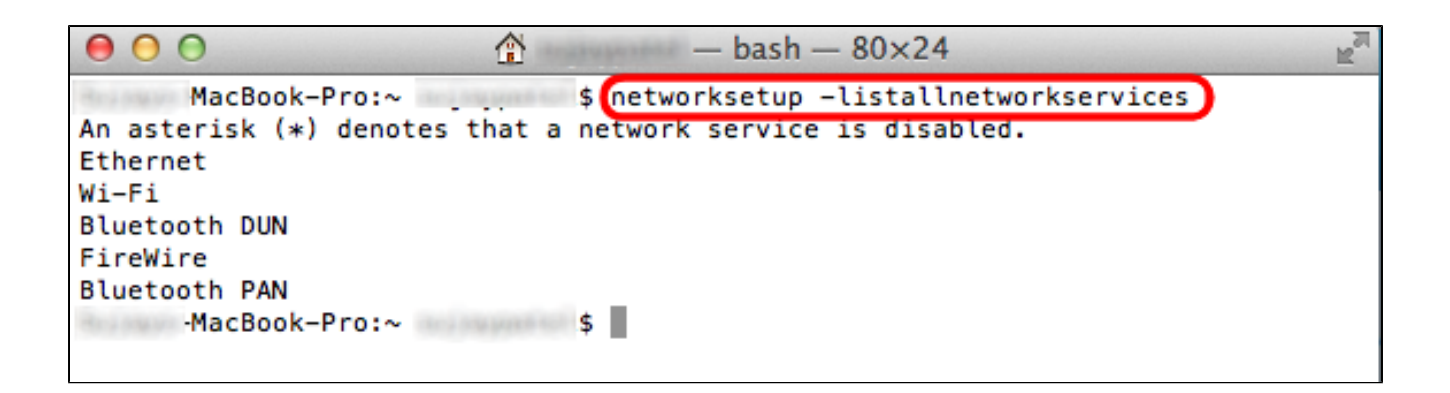

.ةكبشلا تامدخ عيمج ضرع متيس .Enter حاتفملا ىلع طغضا .3 ةوطخلا

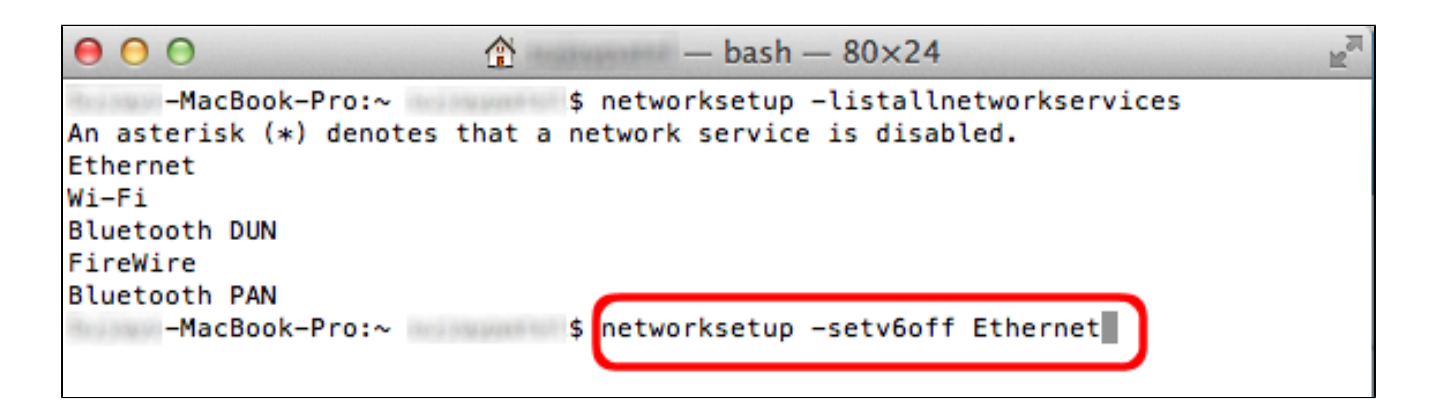

الخدأ .4 ةوطخلا networkSetup -setv6off Ethernet.

.1Pv6 ليطعتل Enter ىلع طغضا .5 ةوطخلا

ةمجرتاا مذه لوح

تمجرت Cisco تايان تايانق تال نم قعومجم مادختساب دنتسمل اذه Cisco تمجرت ملاعل العامي عيم عيف نيم دختسمل لمعد يوتحم ميدقت لقيرشبل و امك ققيقد نوكت نل قيل قمجرت لضفاً نأ قظعالم يجرُي .قصاخل امهتغلب Cisco ياخت .فرتحم مجرتم اممدقي يتل القيفارت عال قمجرت اعم ل احل اوه يل إ أم اد عوجرل اب يصوُتو تامجرت الاذة ققد نع اهتي لوئسم Systems الما يا إ أم الا عنه يل الان الانتيام الال الانتيال الانت الما